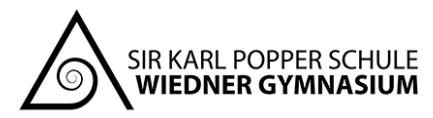

Elterninformation WebUntis als Anmeldesystem zum Sprechtag

Liebe Eltern und Erziehungsberechtigte!

Seit dem Schuljahr 2021/22 wird WebUntis als Anmeldesystem für unseren Elternsprechtag (am Freitag, den 25.11.2022) genützt. Hierfür ist das Anlegen eines Elternbenutzers in WebUntis erforderlich.

**Anmeldezeitraum und Sprechtagmodus.** Von 14.11. bis inkl. 20.11. können Sie für den Sprechtag Termine bei den Lehrkräften buchen. Bitte legen Sie daher <u>rechtzeitig</u> Ihren Account an. Der Sprechtag findet heuer wieder in Präsenz statt.

**Registrierung.** Die Selbstregistrierung in WebUntis wurde bereits freigeschalten. Als Benutzername gilt diejenige Emailadresse, welche Sie als Kontaktadresse an der Schule angegeben haben. Diesem Elternbrief liegt ein Auszug der Anleitung von WebUntis bei, um Sie durch den Registrierungsprozess zu führen. Es ist dabei nicht notwendig, sich für mehrere Kinder mehrmals zu registrieren – ein Account reicht aus. Sie finden den Link zur Online-Version dieser Anleitung auch auf unserer Schulhomepage unter "Service"  $\rightarrow$  "Organisatorisches/Downloads" im Reiter "Digitale Schule").

Für die Erstellung Ihres Accounts ist es unbedingt notwendig, eine <u>aktuelle</u> Emailadresse an der Schule hinterlegt zu haben. Falls Ihre Registrierung also bei keiner der Ihnen verfügbaren Emailadressen funktionieren sollte, nehmen Sie bitte <u>zeitgerecht</u> Kontakt mit dem Klassenvorstand Ihres Kinds bzw. Ihrer Kinder auf und geben Sie dort Ihre aktuell verwendete Emailadresse bekannt. Wenige <u>Tage (!)</u> später können Sie sich mit dieser Adresse dann registrieren (warten Sie also bitte nicht bis einen Tag vor dem Sprechtag, um dann festzustellen, dass Ihre Emailadresse noch nicht registriert oder zwischenzeitlich veraltet ist).

**Offene Fragen und Accountzugänge.** Falls Sie Fragen zum Umgang mit WebUntis haben, die sich in der Anleitung nicht wiederfinden sollten, oder Sie auf Ihren Account nicht zugreifen können, wenden Sie sich bitte an MMag. Matthias Köck (mkoeck@wiednergymnasium.at).

Ihr Team des Wiedner Gymnasiums

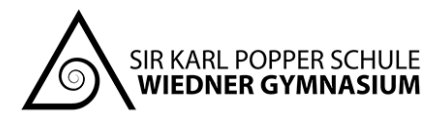

## Anleitung zur Selbstregistrierung

Sind die entsprechenden Einstellungen von der Administration getroffen worden, so können sich Eltern über die WebUntis-Anmeldeseite im öffentlich-zugänglichen Bereich selbst registrieren.

Dazu muss man auf den Link "Registrieren", unterhalb der Anmeldefelder von WebUntis, klicken.

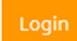

Passwort vergessen? Noch keinen Zugang? - Registrieren

Nun müssen Eltern jene E-Mail-Adresse eingeben, die die Schuladministration in den Schüler\*instammdaten eingetragen hat.

| Registrierung                                           |                                   |
|---------------------------------------------------------|-----------------------------------|
| Bitte geben Sie die E-Mail-Adresse ein, die bei Ihrem K | ind hinterlegt wurde.             |
| papa@fische.com                                         | ×                                 |
| Senden                                                  |                                   |
| — oder —                                                |                                   |
| Falls Sie bereits einen Bestätigungscode erhalten hab   | en, geben Sie ihn bitte hier ein. |
| Bestätigungscode                                        |                                   |
| Senden                                                  |                                   |

Stimmen die Adressen überein, bekommt der Elternteil unter dieser Adresse eine Bestätigungs-Mail zugesandt. Die Registrierung kann nun entweder durch Klick auf den Registrierungs-Link oder durch Eingabe des Bestätigungscodes in WebUntis abgeschlossen werden.

| WebUntis hat ein  | Email an Ihre Adresse geschickt.                                                     |
|-------------------|--------------------------------------------------------------------------------------|
| Bitte geben Sie d | en Bestätigungscode aus dieser Email hier ein oder klicken Sie auf den Link im Email |
|                   |                                                                                      |
| 3b4ae079bbd89     | le7599d3269b                                                                         |

In einem letzten Schritt muss nur noch ein geeignetes Passwort gesetzt werden.

| Registrierung abschließen                                                            |  |  |
|--------------------------------------------------------------------------------------|--|--|
| Ihre E-Mail Adresse wurde bei folgenden Schülern gefunden:<br>• Fischer Antonia (1a) |  |  |
| Bitte geben Sie ein Passwort ein.                                                    |  |  |
| Passwort                                                                             |  |  |
|                                                                                      |  |  |
| Passwort wiederholen                                                                 |  |  |
| Speichern                                                                            |  |  |
|                                                                                      |  |  |

Anschließend ist der Benutzername bereits im richtigen Textfeld eingetragen. Notwendig zum Login ist nur noch das entsprechende Passwort, welches ausgewählt wurde.

Nach dem Login sehen Eltern die Zuordnung ihrer Kinder oder ihres Kindes.

Diese Anleitung wurde der Hilfeseite der offiziellen Untis-Webseite entnommen: https://help.untis.at/hc/de/articles/360015611339-Registrierung-als-Erziehungsberechtigter